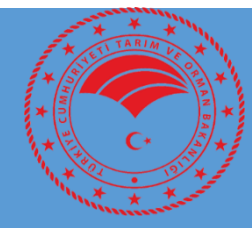

# TARIMSAL YAYIM VE DANIŞMANLIK SİSTEMİ (TYDBİS) YETKİ BELGESİ BAŞVURU İŞLEMLERİ KILAVUZU

# İÇİNDEKİLER

| I.   | TARIM DANIŞMANLIK HİZMETİ SUNAN KİŞİ/KURULUŞ YETKİ BELGESİ BAŞVURU İŞLEMLERİNİN E-DEVLET KAPISII | NDAN |
|------|--------------------------------------------------------------------------------------------------|------|
|      | YAPILMASI3                                                                                       |      |
| II.  | ÜRETİCİ ÖRGÜTLERİ/ZİRAAT ODALARI YETKİ BELGESİ BAŞVURUSU                                         | 5    |
| III. | DERNEK/VAKIFLAR YETKİ BELGESİ BAŞVURUSU                                                          | 9    |
| IV.  | ŞİRKET YETKİ BELGESİ BAŞVURUSU                                                                   | 9    |
| V.   | SERBEST TARIM DANIŞMANI YETKİ BELGESİ BAŞVURUSU                                                  | . 9  |
| VI.  | YETKİ BELGESİ ADRES DEĞİŞİKLİĞİ BAŞVURUSU                                                        | . 13 |

## I. TARIM DANIŞMANLIK HİZMETİ SUNAN KİŞİ/KURULUŞ YETKİ BELGESİ BAŞVURU İŞLEMLERİNİN E-DEVLET KAPISINDAN YAPILMASI

Yetki belgesi talebi ile ilgili tüm başvurular e-Devlet üzerinden yapılır. Bu başvurular İl Tarım ve Orman Müdürlüğü tarafından Tarımsal Yayım ve Danışmanlık Bilgi Sistemi (TYDBİS) üzerinden değerlendirilerek, yetki belgesi düzenlenmek üzere Bakanlık Eğitim ve Yayın Dairesi Başkanlığına gönderilir. Yetki belgesi başvurularında ilgili kurumun servis sağlayıcılarından yüklenemeyen ve İl Tarım ve Orman Müdürlüğü tarafından istenilen evrakların asıllarının il müdürlüğüne 15 gün içerisinde teslim edilmesi gerekmektedir.

Tarımsal Danışmanlık hizmeti sunan kişi/kuruluşların başvuru işlemlerini yapabilmeleri için <u>https://tydbis.tarimorman.gov.tr</u> linkini kullanmaları gerekmektedir. Linke tıklandığında karşılarına **Ekran-1** gelmektedir. Bu ekranda "Tarımsal Danışmanlık Yetki Belgesi Başvurusu" işleminin karşısındaki **"BAŞVUR"** butonu tıklanarak e-devlet kapısında **Kimlik Doğrulama Sistemine** yönlendirilmektedir. (**Ekran -2**)

|                              | Hizmetleri Bilg              | sistemi             |                                                                             |          |
|------------------------------|------------------------------|---------------------|-----------------------------------------------------------------------------|----------|
| Hizmetler                    | 🔌 Başvurularım               | Belgelerim          | 🗯 Envanter Veri Giriş İşlemleri                                             |          |
| ÖNEMSEL E                    | HIZMETLER                    |                     |                                                                             |          |
| 💼 e-hizmet a                 | DI                           |                     | 🛗 İŞLEM TARİHLERİ 📕 DURUMU                                                  |          |
| -HİZMETLER                   |                              |                     |                                                                             |          |
| 💼 e-hizmet a                 | DI                           |                     |                                                                             | Işlem    |
| TEKNİSYEN TAR                | RIM YAYIMCISI / DANIŞI       | MANI SERTİFİKASINII | N TEKNİKER TARIM YAYIMCISI / DANIŞMANI SERTİFİKASINA DÖNÜŞTÜRÜLMESİ         | 🗲 BAŞVUR |
| TEKNÍSYEN / TE               | EKNİKER TARIM YAYIMC         | ISI / DANIŞMANI SE  | RTİFİKASININ TARIM YAYIMCISI / DANIŞMANI SERTİFİKASINA DÖNÜŞTÜRÜLMESİ       | 🔿 BAŞVUR |
| LÍSANSÚSTÜ D                 | ÜZEYİNDE EĞİTİMLERİN         | Iİ TAMAMLAYANLAR    | IN TARIM YAYIMCISI / DANIŞMANI SERTİFİKASININ DEĞİŞTİRİLMESİ                | ← BAŞVUR |
| TARIM YAYIMCI<br>DÜZENLENMES | ISI / DANIŞMANI SERTİF<br>Sİ | İKALARI BULUNAN I   | KİŞİLERİN SERTİFİKALARININ UZMAN TARIM YAYIMCISI / DANIŞMANI OLARAK YENİDER | N BAŞVUR |
| KAMUDAN AYF                  | RILAN KİŞİLERİN TARIM        | YAYIMCISI SERTİFİKA | LARININ TARIM DANIŞMANI SERTİFİKASINA DÖNÜŞTÜRÜLMESİ                        | A BAŞVUR |
| KAMUDA GÖR                   | EVE BAŞLAMIŞ KİŞİLERİI       | N TARIM DANIŞMAN    | II SERTİFİKALARININ TARIM YAYIMCISI SERTİFİKASINA DÖNÜŞTÜRÜLMESİ            | ASVUR    |
| SINAVSIZ SERT                | IFÎKA BAŞVURUSU              |                     |                                                                             | A BAŞVUR |
| TARIM YAYIMC                 | ISI / DANIŞMANI SERTİF       | İKASININ AD VE/VE   | YA SOYAD DEĞIŞİKLİĞİ DURUMUNDA YENİDEN DÜZENLENMESİ                         | ← BAŞVUR |
| MADDÎ HATA N                 | IEDENIYLE SERTİFİKA'NI       | N YENİDEN DÜZENL    | enmesi                                                                      | ► BAŞVUR |
| TARIMSAL DAN                 | IIŞMANLIK YETKİ BELGE        | si başvurusu        | <                                                                           | ← BAŞVUR |
| YETKİ BELGESİ /              | ADRES DEĞİŞİKLİĞİ BAŞ        | VURUSU              |                                                                             | ← BAŞVUR |
| TARIM DANIŞM                 | IANI / YAYIMCISI SERTİF      | İKALARININ KAYIP D  | DURUMUNDA YENİDEN DÜZENLENMESİ                                              | ← BAŞVUR |
|                              |                              |                     |                                                                             |          |

| 5iriş Yapılacak Adres<br>Giriş Yapılacak Uygulama | https://tydbis.tar<br>Tarım ve Orman | rimorman.gov.t<br>Bakanlığı - Tarıı | r<br>m Danışmanlık Bi    |                             |
|---------------------------------------------------|--------------------------------------|-------------------------------------|--------------------------|-----------------------------|
| i e-Devlet Şifresi                                | 📴 Mobil İmza                         | 🔏 e-İmza                            | <b>T.C. Kimlik Kartı</b> | 📻 İnternet Bankacılığı      |
| * T.C. Kimlik No<br>* e-Devlet Şifresi            | Sanal Kia                            | avye Ø Yazarl<br>avye 🔒 Şifren      | ken Gizle                |                             |
|                                                   | < iptal                              | Et Sist                             | eme Giriş Yap 〉          |                             |
| © 2020 Ankara - Tüm Ha                            | kları Saklıdır                       |                                     | Gizlilik ve              | Güvenlik Hızlı Çözüm Merkez |

Ekran- 2'de TC Kimlik No ve e-Devlet Şifresi ile girilerek Tarımsal Yayım ve Danışmanlık Hizmetleri Bilgi Sistemi (TYDBİS) sayfası açılmaktadır.

## II. ÜRETİCİ ÖRGÜTLERİ/ZİRAAT ODALARI YETKİ BELGESİ BAŞVURUSU

Üretici Örgütü/Ziraat Odası başkanı Ekran 3, 4 ve 5'te görüldüğü gibi istenilen bilgilerin girişini yaptıktan sonra Ekran-5'te görüldüğü gibi tüm bilgilerin doğruluğunu ve hizmetlerin gereğinin yerine getirileceği kabul ve beyan edilerek tıklanıp **"Kaydet"** butonu ile başvuru gerçekleşir. Başvuru, e-devlet üzerinden yapıldıktan sonra 15 gün içerisinde sisteme yüklenemeyen belgelerin asılları başvuru yapılan il/ilçe müdürlüğüne götürülmelidir. İl/ilçe müdürlüğü uygun görüş raporu için üretici örgütü/ziraat odasının adresinde kontrole gelir, uygun görüş raporu düzenlenir ve herhangi bir sorun yoksa onaylanmak ve yetki belgesi düzenlenmek üzere sistem üzerinden Başkanlığa gönderilir. Üretici Örgütü/Ziraat Odasının başkanı Başkanlık onayından sonra <u>https://tydbis.tarimorman.gov.tr</u> adresinden **"Belgelerim"** bölümünden yetki belgesine ulaşılır. Bazı durumlarda başvuru reddedilebilir ve bununla ilgili açıklama incelenip eksiklikler giderilerek yeniden başvuru yapılabilir, ancak başvurunuzun mevzuata uygun olmaması nedeniyle kesin olarak reddedilmesi durumlarında aynı şartlarda tekrar başvuru yapmanız sonucu değiştirmeyecektir.

| Hizmetler   | 🗯 Başvurularım      | Belgelerim             | 🗯 Envanter Veri Giriş İşlemleri                                                                          |
|-------------|---------------------|------------------------|----------------------------------------------------------------------------------------------------|
|             |                     |                        |                                                                                                    |
| /ETKİ BELG  | SESİ BAŞVURU FOR    | ми                     |                                                                                                    |
|             |                     |                        |                                                                                                    |
| A Kistore I | (                   |                        |                                                                                                    |
| getirdikter | n sonra yapmalıdır. | ışmanlık retki belgesi | başvurularını Tarimsal Yayım ve Danışmanlık Hizmetleri Yonergesinde belirtilen başvuru şartlarını yerine |
|             |                     |                        |                                                                                                    |
| Vergi No    |                     |                        |                                                                                                    |
| Vergi No    |                     |                        |                                                                                                    |
| Kuruluş Ad  |                     |                        |                                                                                                    |
| Kuruluş Ad  | I.                  |                        |                                                                                                    |
| Kuruluş Tip |                     |                        | Kuruluş Tipi                                                                                             |
| Kuruluş Tip | Di                  |                        | ×                                                                                                    |
| Serbest Ta  | rım Danışmanı       |                        |                                                                                                    |
| Tarımsal Da | anışmanlık Şirketi  |                        |                                                                                                    |
| Ziraat Oda  | 51                  |                        |                                                                                                    |
| Tarımsal Va | akıf                |                        |                                                                                                    |
| Üretici Örg | gütü                |                        |                                                                                                    |
| Tarımsal Ko | ooperatif           |                        |                                                                                                    |
|             |                     |                        |                                                                                                    |

| N Adres Bilgileri             |   |
|-------------------------------|---|
| Faaliyet Göstereceği İl       |   |
| Faaliyet Göstereceği İl       | × |
| Faaliyet Göstereceği İlçe     |   |
| Faaliyet Göstereceği İlçe     | × |
| Büro Adresi                   |   |
| Telefon No *                  |   |
| E-Posta *                     |   |
| Web Sitesi Adresi             |   |
| KEP Adresi *                  |   |
| Kuruluş Sosyal Medya Adresi * |   |
|                               |   |

| $\downarrow \frac{q}{V}$ | Ad                         | Soyad                 | 1\$F                                                                                                    | Sözleşme Başlangıç Tarihi            | 19-                                                                                                    | Sözleşme Bitiş Tarihi                                                                                                    | J₽                                                                                                    | İşlemler                                                                                                    |
|--------------------------|----------------------------|-----------------------|----------------------------------------------------------------------------------------------------|--------------------------------------|----------------------------------------------------------------------------------------------------|----------------------------------------------------------------------------------------------------|----------------------------------------------------------------------------------------------------|----------------------------------------------------------------------------------------------------|
|                          |                            |                       |                                                                                                    | Kayıt bulunmamaktadır                |                                                                                                    |                                                                                                    |                                                                                                    |                                                                                                    |
|                          |                            |                       |                                                                                                    |                                      |                                                                                                    |                                                                                                    |                                                                                                    |                                                                                                    |
|                          |                            |                       |                                                                                                    |                                      |                                                                                                    |                                                                                                    |                                                                                                    |                                                                                                    |
|                          |                            |                       |                                                                                                    |                                      |                                                                                                    |                                                                                                    |                                                                                                    |                                                                                                    |
|                          |                            |                       |                                                                                                    |                                      |                                                                                                    |                                                                                                    |                                                                                                    |                                                                                                    |
|                          |                            |                       |                                                                                                    |                                      |                                                                                                    |                                                                                                    |                                                                                                    |                                                                                                    |
|                          |                            |                       |                                                                                                    |                                      |                                                                                                    |                                                                                                    |                                                                                                    |                                                                                                    |
| /a seçilmed              | li                         |                       |                                                                                                    |                                      |                                                                                                    |                                                                                                    |                                                                                                    |                                                                                                    |
|                          |                            |                       |                                                                                                    |                                      |                                                                                                    |                                                                                                    |                                                                                                    |                                                                                                    |
|                          |                            |                       |                                                                                                    |                                      |                                                                                                    |                                                                                                    |                                                                                                    |                                                                                                    |
|                          |                            |                       |                                                                                                    |                                      |                                                                                                    |                                                                                                    |                                                                                                    |                                                                                                    |
|                          |                            |                       |                                                                                                    |                                      |                                                                                                    |                                                                                                    |                                                                                                    |                                                                                                    |
|                          |                            |                       |                                                                                                    |                                      |                                                                                                    |                                                                                                    |                                                                                                    |                                                                                                    |
| c verdiğimiz             | z bilgilerin<br>ceăimizi b | doğruluğunu,          | alacağıı                                                                                                    | mız yetki belgesi ile Tarımsal Yayım | ve Danışr                                                                                                    | nanlık Hizmetlerinin Düzenle                                                                                                    | enmesine                                                                                                 | Dair Yönetmeliğ                                                                                                    |
|                          | J∳<br>ya seçilmed          | J  Ad    ya seçilmedi | Image: Add Image: Add Im | Ad  Jp  Soyad  Jp    ya seçilmedi    | Ith  Ad  Ith  Soyad  Ith  Sözleşme Başlangıç Tarihi    Kayıt bulunmamaktadır  Kayıt bulunmamaktadır    ya seçilmedi  Valanta ve verdiğimiz bilgilerin doğruluğunu, alacağımız yetki belgesi ile Tarımsal Yayım | Ith  Ad  Ith  Soyad  Ith  Sözleşme Başlangıç Tarihi  Ith    Kayıt bulunmamaktadır  Kayıt bulunmamaktadır  Kayıt bulunmamaktadır  Kayıt bulunmamaktadır    ya seçilmedi  Kayıt bulunmamaktadır  Kayıt bulunmamaktadır  Kayıt bulunmamaktadır    ya seçilmedi  Kayıt bulunmamaktadır  Kayıt bulunmamaktadır  Kayıt bulunmamaktadır    ya seçilmedi  Kayıt bulunmamaktadır  Kayıt bulunmamaktadır  Kayıt bulunmamaktadır    ya seçilmedi  Kayıt bulunmamaktadır  Kayıt bulunmamaktadır  Kayıt bulunmamaktadır    ya seçilmedi  Kayıt bulunmamaktadır  Kayıt bulunmamaktadır  Kayıt bulunmamaktadır    ya seçilmedi  Kayıt bulunmamaktadır  Kayıt bulunmamaktadır  Kayıt bulunmamaktadır    ya seçilmedi  Kayıt bulunmamaktadır  Kayıt bulunmamaktadır  Kayıt bulunmamaktadır    ya seçilmedi  Kayıt bulunmamaktadır  Kayıt bulunmamaktadır  Kayıt bulunmamaktadır    ya seçilmedi  Kayıt bulunmamaktadır  Kayıt bulunmamaktadır  Kayıt bulunmamaktadır    ya seçilmedi  Kayıt bulunmamaktadır  Kayıt bulunmamaktadır  Kayıt bulunmamaktadır    ya seçilmedi  Kayıt bulunmamaktadır  Kayıt bulunmamaktadır | Ith  Ad  Ith  Soyad  Ith  Sözleşme Başlangıç Tarihi  Ith  Sözleşme Bitiş Tarihi    Kayıt bulunmamaktadır | Ith  Ad  Ith  Soyad  Ith  Sözleşme Başlangıç Tarihi  Ith  Sözleşme Bitiş Tarihi  Ith    Kayıt bulunmamaktadır  Kayıt bulunmamaktadır  Kayıt bu |

#### III. DERNEK/VAKIFLAR YETKİ BELGESİ BAŞVURUSU

Dernek/Vakıflar yetki belgesi başvurusunu başkanları yapar. Başvurunun yapılması ve sonuçlanması aynı üretici örgütü/ziraat odalarında anlatıldığı gibi olup; sadece istenen belgeler farklıdır ve hem başvuruyu hem de yetki belgesinin alınması Dernek/Vakıf Başkanı tarafından gerçekleştirilir. Başvuru yaparken kuruluş tipi Dernek/Vakıf olarak seçilmelidir.

#### IV. ŞİRKET YETKİ BELGESİ BAŞVURUSU

Şirketlerde yetki belgesi başvurusunu şirket yöneticisi yapar. Başvurunun yapılması ve sonuçlanması aynı üretici örgütü/ziraat odalarında anlatıldığı gibi olup; sadece istenen belgeler farklıdır ve hem başvuruyu hem de yetki belgesinin alınması şirket yöneticisi tarafından gerçekleştirilir. Başvuru yaparken kuruluş tipi Şirket olarak seçilmelidir.

#### V. SERBEST TARIM DANIŞMANI YETKİ BELGESİ BAŞVURUSU

Serbest tarım danışmanı **Ekran-6, 7 ve 8**'de görüldüğü gibi istenilen bilgilerin girişini yaptıktan sonra **Ekran-8**'de görüldüğü gibi tüm bilgilerin doğruluğunu ve hizmetlerin gereğinin yerine getirileceği kabul ve beyan edilerek tıklanıp **"Kaydet"** butonu ile başvuru gerçekleşir. Başvuru, e-devlet üzerinden yapıldıktan sonra 15 gün içerisinde sisteme yüklenemeyen belgelerin asılları başvuru yapılan il/ilçe müdürlüğüne götürülmelidir. İl/ilçe müdürlüğü uygun görüş raporu için serbest tarım danışmanının bürosuna kontrole gelir, uygun görüş raporu düzenlenir ve herhangi bir sorun yoksa onaylanmak ve yetki belgesi düzenlenmek üzere sistem üzerinden Başkanlığa gönderilir. Serbest tarım danışmanı Başkanlık onayından sonra <u>https://tydbis.tarimorman.gov.tr</u> adresinden **"Belgelerim"** bölümünden yetki belgesine ulaşılır. Bazı durumlarda başvuru reddedilebilir ve bununla ilgili açıklama incelenip eksiklikler giderilerek yeniden başvuru yapılabilir, ancak başvurunuzun mevzuata uygun olmaması nedeniyle kesin olarak reddedilmesi durumlarında aynı şartlarda tekrar başvuru yapmanız sonucu değiştirmeyecektir.

#### 🖹 YETKİ BELGESİ BAŞVURU FORMU

A Kişi ve Kuruluşlar Tarımsal Danışmanlık Yetki Belgesi başvurularını Tarımsal Danışmanlık Uygulama Esaslarında belirtilen başvuru şartlarını yerine getirdikten sonra yapmalıdır.

×

#### Vergi No

Vergi No

#### Kuruluş Ad

Kuruluş Adı

#### Kuruluş Tip

Serbest Tarım Danışmanı

#### Temsilci Ad Soyad

Temsilci Ad Soyad

#### Temsilci Ad Soyad

Temsilci Ad Soyad

#### Cep Telefon No \*

Başvurum hakkında SMS ile bilgi almak istiyorum.

| Faaliyet Göstereceği İl   |   |
|---------------------------|---|
| Faaliyet Göstereceği İl   | × |
| Faaliyet Göstereceği İlçe |   |
| Faaliyet Göstereceği İlçe | × |
| Büro Adresi               |   |
|                           |   |
| Telefon No *              |   |
|                           |   |
| E-Posta *                 |   |
|                           |   |
| Neb Sitesi Adresi *       |   |
|                           |   |
| KEP Adresi *              |   |
|                           |   |
|                           |   |

| 🗮 Danışman Bilgileri 🗔                                      | ste                             |                               |                            |              |                         |                    |                           |            | + Yeni Ekk        |
|-------------------------------------------------------------|---------------------------------|-------------------------------|----------------------------|--------------|-------------------------|--------------------|---------------------------|------------|-------------------|
| TC Kimlik Numarası                                          | $\downarrow _{\mathcal{V}}^{a}$ | Ad ↓∯                         | Soyad                      | .↓∯ Sö       | özleşme Başlangıç Ta    | rihi 🕸             | Sözleşme Bitiş Tarihi     | .↓\$p      | İşlemler          |
|                                                             |                                 |                               |                            |              | Kayıt bulunmamakta      | dır                |                           |            |                   |
| Kayıt bulunmamaktadır!                                      |                                 |                               |                            |              |                         |                    |                           |            |                   |
| Belgeler                                                    |                                 |                               |                            |              |                         |                    |                           |            |                   |
| Dosyaları Seç Dosya                                         | seçilmedi                       |                               |                            |              |                         |                    |                           |            |                   |
| svuru Müdürlüğü *                                           |                                 |                               |                            |              |                         |                    |                           |            |                   |
| aramak için yazınız.                                        |                                 |                               |                            |              |                         |                    |                           |            |                   |
| lçe aramak için yazınız.                                    |                                 |                               |                            |              |                         |                    |                           |            |                   |
| Bu formda ayrıntılı olarak v<br>Yönergenin gereklerini yeri | verdiğimiz<br>ine getirec       | bilgilerin do<br>eğimizi beya | ğruluğunu, a<br>an ederiz. | ılacağımız y | yetki belgesi ile Tarım | sal Yayım ve Danış | manlık Hizmetlerinin Düze | nlenmesine | Dair Yönetmeliğin |
|                                                             |                                 |                               |                            |              |                         |                    |                           | 1          | 🖺 Kaydet  🗙 V     |

### VI. YETKİ BELGESİ ADRES DEĞİŞİKLİĞİ BAŞVURUSU

Ekran-9

Yetki belgesi adres değişikliği yapmak için; üretici örgütü/ziraat odası, dernek/vakıf başkanı, şirketlerde şirket yöneticisi ve serbest tarım danışmanının kendisi aşağıda görülen **Ekran-9**'u doldurarak **"Kaydet"** butonu ile başvurusunu yapar. İl/ilçe müdürlüğü uygun görüş raporu için serbest tarım danışmanının bürosuna kontrole gelir, uygun görüş raporu düzenlenir ve herhangi bir sorun yoksa onaylanmak ve yetki belgesi düzenlenmek üzere sistem üzerinden Başkanlığa gönderilir. Kişi/kuruluş temsilcisi Başkanlık onayından sonra <u>https://tydbis.tarimorman.gov.tr</u> adresinden **"Belgelerim"** bölümünden yetki belgesine ulaşılır.

| • ا              | arımsal Yayım ve<br>Hizmetleri Bilg | Danışmanlık<br>ji Sistemi |                                 | 🚨 FERHAT YILMAZ ATEŞ 🚿 |
|------------------|-------------------------------------|---------------------------|---------------------------------|------------------------|
| 🛸 Hizmetler      | 🏂 Başvurularım                      | Belgelerim                | 🏂 Envanter Veri Giriş İşlemleri |                        |
| YETKİ BELG       | ESİ ADRES DEĞİŞİK                   | LİĞİ BAŞVURU FO           | PRMU                            |                        |
| Kuruluş Ad       |                                     |                           |                                 |                        |
| Kuruluş Adı      |                                     |                           |                                 |                        |
| Yetki Belge No   |                                     |                           |                                 |                        |
| Yetki Belge No   |                                     |                           |                                 |                        |
| /ergi No         |                                     |                           |                                 |                        |
| Vergi No         |                                     |                           |                                 |                        |
| aaliyet Göstereo | eği İl                              |                           |                                 |                        |
| Faaliyet Gösten  | receği İl                           |                           |                                 | ×                      |
| aaliyet Göstereo | æği İlçe                            |                           |                                 |                        |
| Faaliyet Göster  | receği İlçe                         |                           |                                 | ×                      |
| Felefon No *     |                                     |                           |                                 |                        |
| /eni Büro Adresi | *                                   |                           |                                 |                        |
| 3aşvuru Müdürlü  | lğü *                               |                           |                                 |                        |
| Aramak için ya:  | ziniz.                              |                           |                                 | ×                      |
| Yukarıdaki tü    | üm bilgilerin doğruluğu             | inu kabul ve beyan eo     | liyorum.                        |                        |
|                  |                                     |                           |                                 |                        |